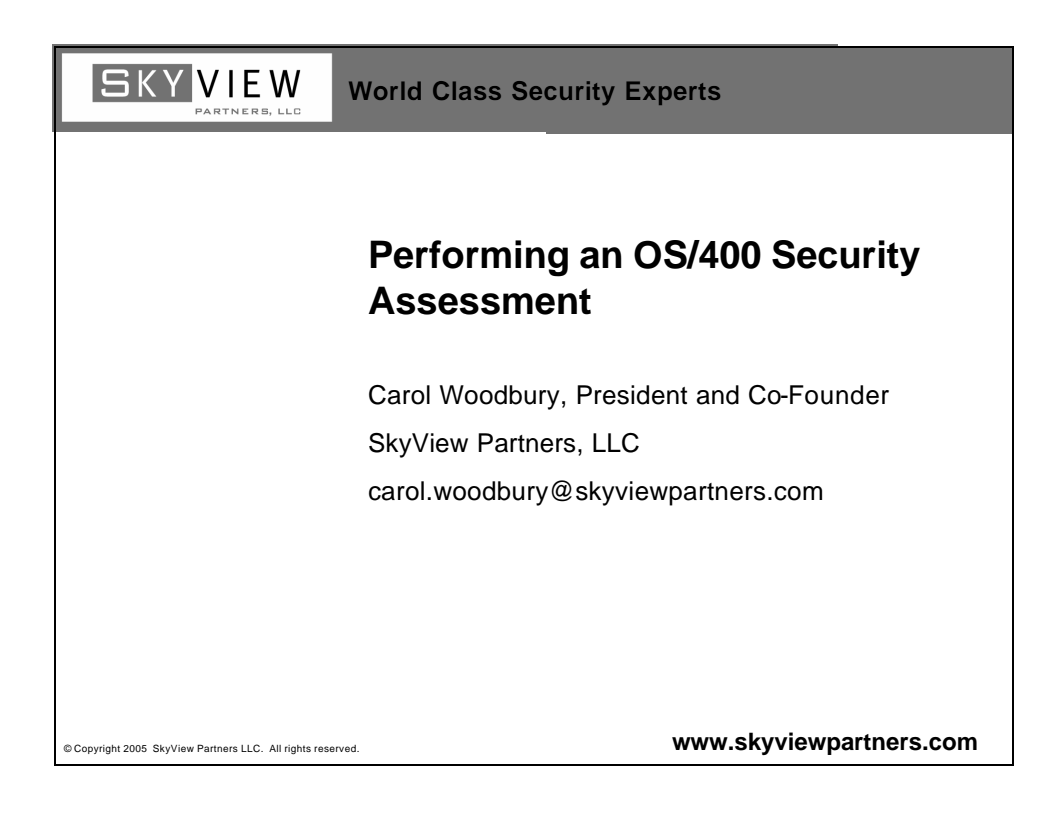

| ™∎ Session A - [24 x 8                       | 0]                      |                             |              |           |         |         |                |
|----------------------------------------------|-------------------------|-----------------------------|--------------|-----------|---------|---------|----------------|
| <u>File E</u> dit <u>V</u> iew <u>C</u> ommu | ication <u>A</u> ctions | <u>W</u> indow <u>H</u> elp |              |           |         |         | To get to      |
|                                              |                         | ai 🔥 🛃 💩                    | <u>e</u> 🖻 📀 |           |         |         | this menu,     |
| SKYRA                                        | S                       | kyView Kisk                 | Assessor -   | Main Menu | System: | SKYVIEW | sign on with   |
| Select one of                                | the follo               | wing:                       |              |           | -       |         | a user that    |
| 1. Run Se<br>2. Run Co                       | curity As<br>mparison   | sessment<br>Report          |              |           |         |         | has<br>*SECADM |
| 10. Report                                   | s Menu                  |                             |              |           |         |         | and            |
| 20. Displa                                   | y Message               | Log                         |              |           |         |         | *ALLOBJ        |
| 70. Produc                                   | t Informa               | tion Menu                   |              |           |         |         | and type       |
| 90. Sign c                                   | ff                      |                             |              |           |         |         | GO SKYRA       |
|                                              |                         |                             |              |           |         |         |                |
|                                              |                         |                             |              |           |         |         |                |
|                                              |                         |                             |              |           |         | Bottom  |                |
| Selection or c                               | ommand                  |                             |              |           |         | Doccom  |                |
| ===><br>F3=E×it F4=F                         | rompt F                 | 9=Retrieve                  | F12=Cance    |           |         |         |                |
| MA <b>l</b> a                                |                         | MW                          |              |           |         | 22/007  |                |
| എ <sup>1</sup> 1902 - Session success        | ully started            |                             |              |           |         | _//_    |                |

| Running an Assessment                                               |                                                                             |
|---------------------------------------------------------------------|-----------------------------------------------------------------------------|
| Run Security Assessment<br>Type choices, press Enter.               | Take <b>Option 1</b><br>to run an<br>Assessment<br>- Interactively          |
| Print reports:       \$YES, *YES, *N0         Spooled file          | - In batch<br>Or schedule<br>the<br>SKYASSESS<br>command (in<br>SKYVIEWRAP) |
| © Copyright 2005 SkyView Partners LLC. All rights reserved. 3 www.s | BKY VIEW<br>PARTNERS, LLC                                                   |

| Bession A - [24 x 80]                                                                |                              |                |
|--------------------------------------------------------------------------------------|------------------------------|----------------|
| ile Edit View Communication Actions Window Help                                      |                              | Option 10 from |
| 5 <u>6 6 7 8 8 8 8 8 8 8 8 8 8 8 8 8 8 8 8 8 </u>                                    |                              | the Main Menu  |
| SKYRA2 SkyView Risk Assessor - Reports Menu<br>s                                     | uctom: SKYVTEN               | provides       |
| Select one of the following:                                                         | gatem. Skivitw               |                |
| 1 Disclass Constitut Associate Deculto Cuide                                         | CKUACCECC                    | access to all  |
| ı. Dısplay Security Hssessment Results Guide<br>2. Display Comparison Report         | - SKYHSSESS<br>- SKYCOMPARE  | reports –      |
|                                                                                      |                              | including the  |
| Section 3 - Users<br>21 - Dioplay Default Decoverde                                  | ODSECOUD                     | Assessment     |
| 31. Display Default Passwords<br>32. Display User Profile Special Authorities        | - OPSECHWD<br>- OPSECHSB     | Results Guid   |
| 33. Display User Profiles Not Used for 60 Days                                       | - SKYINAUSRS                 | and all        |
| 34. Display Profiles with Password Expiration not *SYSVAL                            | - SKYPWDEXPI                 | anu an         |
| 35. Display IBM Profiles with Altered Special Authority                              | - SKYIBMPRF                  | Supplementa    |
| 35. Display Members of Group Profiles<br>37. Display Objects Owned by Group Profiles | - SKYGRPUSRS<br>- SKYCDDOLIN | reports        |
| 38. Display Users Authorized to IBM-Supplied Profiles                                | - SKYTBMUSBS                 |                |
| 39. Display Application Administration - Client Functions                            | - SKYADMCLNT                 |                |
| 40. Display Validation List Entries                                                  | - SKYVLDLE                   |                |
|                                                                                      | More                         |                |
| Selection or command                                                                 |                              |                |
|                                                                                      |                              |                |
| r3=EXit r4=rrompt r9=Retrieve ri2=Cancel                                             |                              |                |
| A Mu                                                                                 | 22/007                       |                |
|                                                                                      |                              |                |

| Sz iseries navigator                                                                                 |                       |                                                             |                                 |                                                    |
|----------------------------------------------------------------------------------------------------|-----------------------|-------------------------------------------------------------|---------------------------------|----------------------------------------------------|
| ne Edit View Help<br>Vis Lå Bar R I ★ BP (S≱ ES O                                                    |                       |                                                             | 1 minutes old                   |                                                    |
| Environment: My Connections                                                                          | Skyview: SKYVIEW      | Include: *.*                                                |                                 |                                                    |
| Skyview     Skyview     Basic Operations     Generations                                             | Name<br>SkyAssess.rtf | Size Type<br>115KB Rich Text Format<br>7KB Rich Text Format | Changed ,<br>11/22/2004 10:14 < |                                                    |
| Configuration and Service                                                                            | Skycomparenti         | 7KB Kici Text Tonnac                                        | 11/22/2004 10:55                | Open iSeries Navigator                             |
| 한 🔐 Users and Groups<br>한 🛄 Databases<br>은 역을 File Systems<br>은 🔯 Integrated File System<br>은 🔁 Root |                       |                                                             |                                 | Navigate to and open<br>the SKYVIEW<br>directory.  |
| dev     home     fmp     dev     fmp     dev     fm     fm     dev     fm                            |                       |                                                             |                                 | Drag and drop<br>SkyAssess.rtf to your<br>desktop. |
| QSR     QSR     QSR     QCPTMM     QCPTMM     Din     bin     Var     bin     bin                    |                       |                                                             |                                 | Open with Word                                     |
|                                                                                                    | <                     |                                                             | >                               |                                                    |

| Your S                           | Security Plan                                                                                                    |                    |
|----------------------------------|----------------------------------------------------------------------------------------------------|--------------------|
|                                  | Section 1: Your Security Plan                                                                                                    |                    |
|                                  | Step 1 - Examine your System Values                                                                                                    |                    |
|                                  | The security and integrity of your system cannot be guaranteed because you are not running at<br>security level 40 or 50. This is the most important step you can take towards securing your<br>system and ensuring both operating system and data integrity. Moving to security level 40 will<br>ensure that no unsupported interfaces are used, data cannot be modified without detection and<br>users cannot exploit job descriptions that name user profiles to masquerade as another user.<br>Detailed steps you will want to take before moving to security level 40 can be found under the<br>explanation for the QSECURITY system value. |                    |
|                                  | In addition, the system is at a security level where users, by default, are allowed access to all<br>objects on the system. Access control to sensitive files and confidential information cannot be<br>achieved at this security level. Details about moving from security level 20 can be found under the<br>explanation for the QSECURITY system value.                                                                                                    |                    |
|                                  | The following system values have settings that do not meet the recommended settings. Examine<br>the recommended settings in Section 2 - System Values. Make sure to read the Considerations<br>Before Changing section if one is included. Because of the side effects that changing some<br>system values produce, it is possible that your business requirements will require that you leave<br>the system value at its less secure setting.                                                                                                    |                    |
|                                  | QSECURITY                                                                                                    |                    |
|                                  | QALWOBJRST                                                                                                    |                    |
|                                  | • QCRTAUT                                                                                                    |                    |
|                                  | QLMTDEVSSN                                                                                                    |                    |
|                                  | - OLMTRECOED                                                                                                    |                    |
|                                  | E                                                                                                    | KY VIEW            |
| © Copyright 2005 SkyView Partner | ers LLC. All rights reserved. 6 www.s                                                                                                    | kyviewpartners.com |

| Section | 2: | <b>Svstem</b> | Values  | - | Security |
|---------|----|---------------|---------|---|----------|
|         |    | .,            | · aidee |   |          |

## Security System Values

| System Value | Current Value | Recommended<br>Setting     | Deviation from<br>Recommendation<br>(X) |      |
|--------------|---------------|----------------------------|-----------------------------------------|------|
| QSECURITY    | 30 🗲          | 40 or 50                   | X                                       |      |
| QALWOBJRST   | *ALWPTF       | *ALWPTF or                 | X                                       |      |
|              | *ALWPGMADP    | *NONE                      |                                         |      |
| QALWUSRDMN   | *ALL          | *ALL                       |                                         |      |
| QAUTOCFG     | 0             | 0                          |                                         |      |
| QAUTOVRT     | 600           | O or a fixed number        |                                         |      |
| QCRTAUT      | *ALL 🗲        | *USE or                    | X                                       |      |
|              |               | *EXCLUDE                   |                                         |      |
| QDSPSGNINF   | 1             | 0 or 1                     |                                         |      |
| QFRCCVNRST   | 4             | 3                          |                                         |      |
| QINACTITV    | 30            | 30                         |                                         |      |
| QINACTMSGQ   | *DSCJOB       | *DSCJOB                    |                                         |      |
| QDSCJOBITV   | 30            | 60                         |                                         |      |
| QLMTDEVSSN   | 0             | 1                          | X                                       |      |
| QLMTSECOFR   | 0             | 1                          | X                                       |      |
| QMAXSIGN     | 4             | 5                          |                                         |      |
| QMAXSGNACN   | 2             | 2 or 3                     |                                         |      |
| QRETSVRSEC   | 0             | 0                          |                                         |      |
| QRMTIPL      | 0             | 0                          |                                         |      |
| QRMTSIGN     | *VERIFY       | *REJECT or<br>*FRCSIGNON   | X                                       |      |
| QRMTSRVATR   | 0             | 0                          |                                         |      |
| QSHRMEMCTL   | 1             | 0                          | X                                       |      |
| QUSEADPAUT   | QUSEADPAUT    | Authorization list<br>name |                                         |      |
| QVFYOBJRST   | 3             | 3 or 5                     |                                         |      |
|              |               |                            |                                         | SKYV |
|              |               |                            |                                         | PAP  |

| System Valu                                             | ies - P       | asswo                  | rds                                     |                                          |
|---------------------------------------------------------|---------------|------------------------|-----------------------------------------|------------------------------------------|
| Password Syst                                           | tem Values    |                        |                                         |                                          |
| System Value                                            | Current Value | Recommended<br>Setting | Deviation from<br>Recommendation<br>(X) |                                          |
| QPWDEXPITV                                              | *NOMAX 🗲      | - 90-                  | X                                       | -                                        |
| QPWDLVL                                                 | 3             | Anything but 0         |                                         |                                          |
| QPWDRQDDIF                                              | 0             | 1                      | X                                       |                                          |
| QPWDMINLEN                                              | 4             | 7                      | X                                       |                                          |
|                                                         | 25            | 10                     | ~                                       |                                          |
|                                                         |               |                        | - X                                     |                                          |
|                                                         |               |                        | Χ                                       |                                          |
|                                                         |               |                        |                                         |                                          |
|                                                         |               | 1                      |                                         | -                                        |
|                                                         |               |                        | +                                       | •                                        |
|                                                         |               |                        |                                         | SKYVIEW                                  |
| © Copyright 2005 SkyView Partners LLC. All rights reser | ved.          | 8                      |                                         | PARTNERS, LLC<br>www.skyviewpartners.com |

| Syste                         | m Valu                        | es - Aı                                                 | uditing                                                            |                                         |                                                      |
|-------------------------------|-------------------------------|---------------------------------------------------------|--------------------------------------------------------------------|-----------------------------------------|------------------------------------------------------|
|                               |                               |                                                         |                                                                    |                                         |                                                      |
|                               | Auditing Syste                | em Values                                               |                                                                    |                                         |                                                      |
|                               | System Value                  | Current Value                                           | Recommended<br>Setting                                             | Deviation from<br>Recommendation<br>(X) |                                                      |
|                               | QAUDCTL                       | *AUDLVL<br>*OBJAUD<br>*NOQTEMP                          | *AUDLVL<br>*OBJAUD<br>*NOQTEMP                                     |                                         | ←                                                    |
|                               | <u>QAUDLVL</u>                | *SECURITY<br>*CREATE<br>*AUTFAIL<br>*SERVICE<br>*DELETE | *AUTFAIL<br>*CREATE<br>*DELETE<br>*SAVRST<br>*SECURITY<br>*SERVICE | X                                       |                                                      |
|                               | QCRTOBJAUD                    | *NONE                                                   | *NONE                                                              |                                         |                                                      |
|                               | QAUDFRCLVL                    | *SYS                                                    | *SYS                                                               |                                         |                                                      |
|                               |                               |                                                         |                                                                    |                                         |                                                      |
| © Copyright 2005 SkyView Part | tners LLC. All rights reserve | d.                                                      | 9                                                                  |                                         | SKY VIEW<br>PARTNERB, LLC<br>www.skyviewpartners.com |

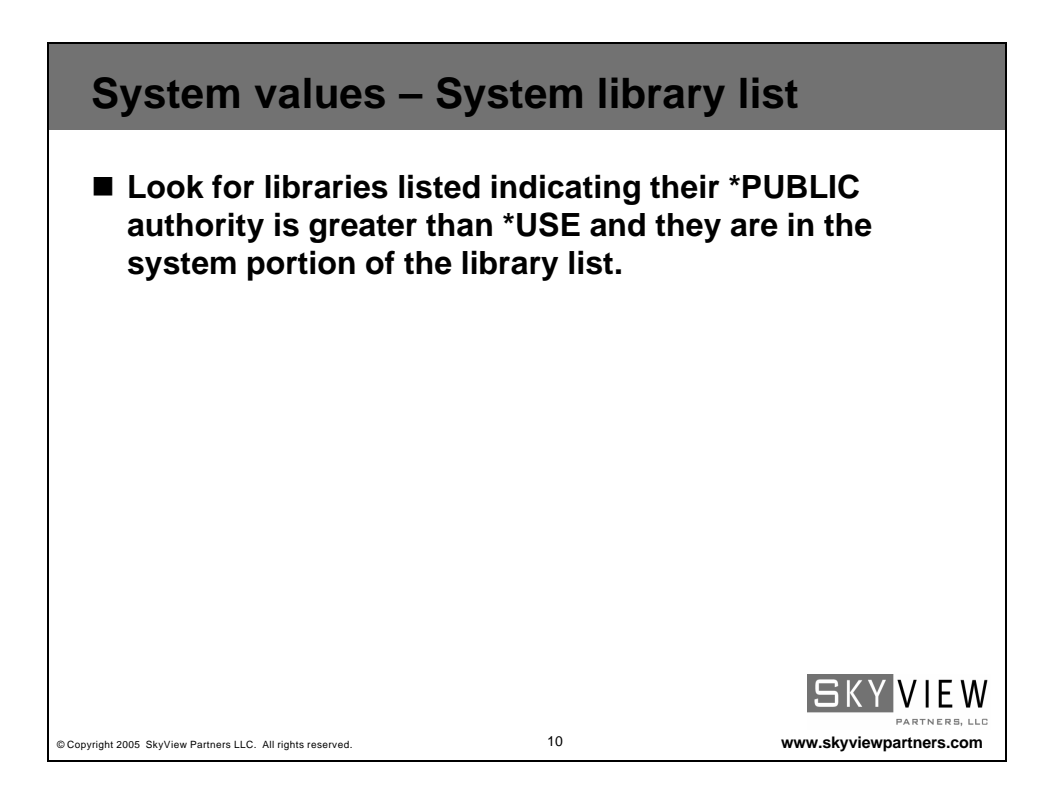

| Se             | ection                                                  | 3: Use                                                               | rs                                                                          |                                                                                 |                         |
|----------------|---------------------------------------------------------|----------------------------------------------------------------------|-----------------------------------------------------------------------------|---------------------------------------------------------------------------------|-------------------------|
|                |                                                         |                                                                      |                                                                             |                                                                                 |                         |
|                | Use of IBM-S                                            | upplied User Pr                                                      | ofiles                                                                      |                                                                                 |                         |
|                | Altered IBM Profi                                       | lles                                                                 |                                                                             |                                                                                 |                         |
|                | Altering IBM-supp                                       | lied profiles can be da                                              | ingerous.                                                                   |                                                                                 |                         |
|                | Some IBM-supplie<br>This can be a dan                   | ed profiles have been<br>gerous practice deper                       | altered to have more<br>nding on how these pri                              | capability than their default setting.<br>ofiles are used.                      |                         |
|                | Some IBM-supplie<br>what changes, if a<br>QSRVBAS, QSYS | ed user profiles are sl<br>any, have been made<br>SOPR and QUSER IBI | hipped with special au<br>to the special authori<br>M-supplied user profile | thorities. The table below indicates<br>ties granted to the QPGMR, QSRV,<br>is. |                         |
|                | User Profile                                            | Authority                                                            | Added or<br>Removed                                                         |                                                                                 |                         |
|                | ОРСМР                                                   | *ALLOB L                                                             | Domoved                                                                     |                                                                                 |                         |
|                |                                                         | *ALLOBI                                                              | Removed                                                                     |                                                                                 |                         |
|                | OSRV                                                    | *\$4\/\$75                                                           | Removed                                                                     |                                                                                 |                         |
|                | OSRVBAS                                                 | *ALLOB.L                                                             | Removed                                                                     |                                                                                 |                         |
|                | OSRVBAS                                                 | *SAVSYS                                                              | Removed                                                                     |                                                                                 |                         |
|                | QSYSOPR                                                 | *IOSYSCEG                                                            | happy                                                                       |                                                                                 |                         |
|                | QSYSOPR                                                 | *ALLOBJ                                                              | Removed                                                                     |                                                                                 |                         |
|                | QUSER                                                   | *ALLOBJ                                                              | Removed                                                                     |                                                                                 |                         |
|                |                                                         |                                                                      |                                                                             |                                                                                 |                         |
|                |                                                         |                                                                      |                                                                             |                                                                                 | SKY VIEW                |
| © Copyright 20 | 05 SkyView Partners LLC.                                | All rights reserved.                                                 |                                                                             | 11                                                                              | www.skyviewpartners.com |
|                |                                                         |                                                                      |                                                                             |                                                                                 |                         |

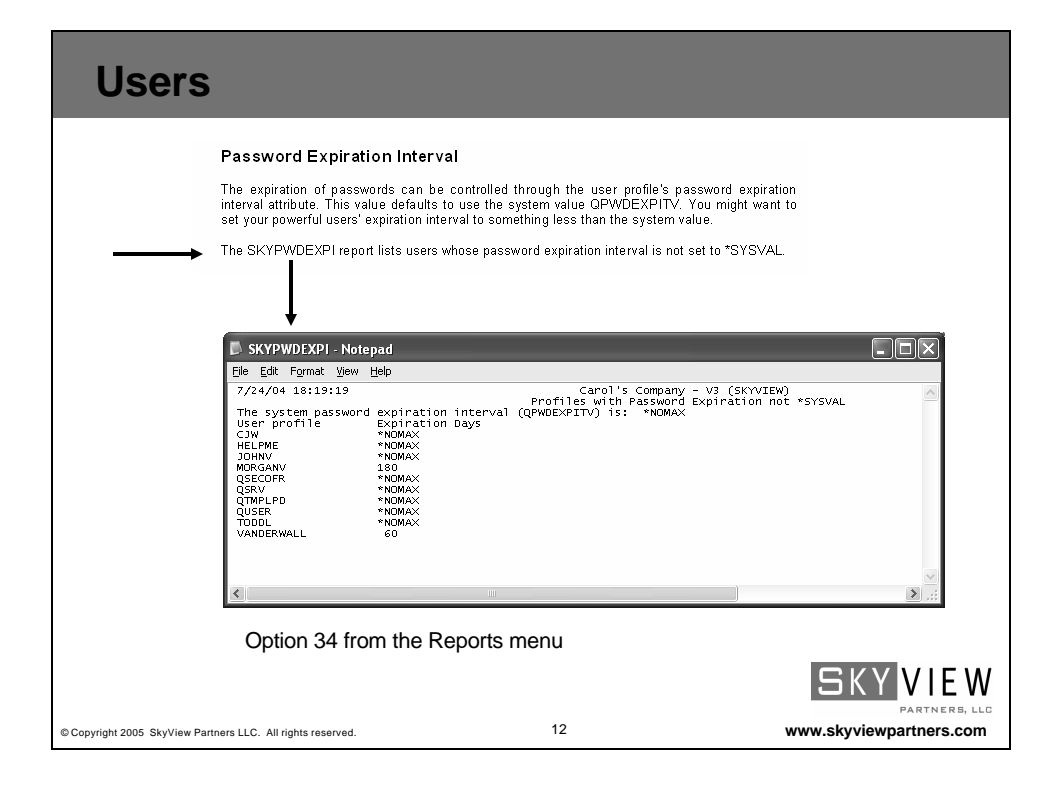

![](_page_6_Figure_1.jpeg)

![](_page_6_Picture_2.jpeg)

| Objec                                                                                                    | t Autł                                                                                                    | noritie                                                                                                    | es - SKYLIBAUT                                                                                           |                         |
|----------------------------------------------------------------------------------------------------|----------------------------------------------------------------------------------------------------|----------------------------------------------------------------------------------------------------|----------------------------------------------------------------------------------------------------|-------------------------|
| 🖡 SKYLIBAUT                                                                                                    | - Notepad                                                                                                    |                                                                                                    |                                                                                                    |                         |
| <u>File E</u> dit F <u>o</u> rm                                                                                                    | at ⊻iew <u>H</u> elp                                                                                              |                                                                                                    |                                                                                                    |                         |
| The system                                                                                                    | 19:26<br>create default<br>*PUBLIC                                                                                | public author<br>Create                                                                                                    | Carol's Company - V3 (SKYVLEW)<br>SkyView Risk Assessor<br>Library Authorities<br>ity (QCRTAUT) is: *ALL |                         |
| Library<br>#LIBRARY                                                                                                    | Authority<br>*EXCLUDE                                                                                             | Authority<br>*SYSVAL                                                                                                    | Text                                                                                                    |                         |
| APPDEVSRC<br>AR_DATA<br>CJW EMP<br>CJWTEMP2<br>DJILING<br>IFSTDOL<br>QAFPLIBI<br>QBRM<br>QCAESP<br>QCAP3<br>QCA400W<br>QCBLLEP<br>QCCLE<br>QCLE | *CHANGE<br>*USE<br>*USE<br>*USE<br>*ALL<br>*CHANGE<br>*USE<br>*USE<br>*USE<br>*USE<br>*USE<br>*USE<br>*USE<br>*US | *SYSVAL<br>AUTL<br>*SYSVAL<br>*SYSVAL<br>*SYSVAL<br>*SYSVAL<br>*SYSVAL<br>*SYSVAL<br>*CHANGE<br>*CHANGE<br>*CHANGE<br>*CHANGE<br>*CHANGE<br>*CHANGE<br>*CHANGE<br>*CHANGE<br>*CHANGE | Application development source library<br>Accounts Receivable Production Data                            | ~                       |
| <                                                                                                    |                                                                                                    |                                                                                                    |                                                                                                    | .::                     |
| Option<br>Looks I<br>• All libe                                                                                                    | 41 from th<br>ike an IBM<br>raries                                                                                | ne Report:<br>I report, b                                                                                                    | s menu<br>ut provides more                                                                               |                         |
| • QCRT                                                                                                    | AUT                                                                                                    |                                                                                                    |                                                                                                    |                         |
| Create                                                                                                    | e authority                                                                                                    | settings                                                                                                    |                                                                                                    | SKY VIEW                |
| opyright 2005 SkyView P                                                                                                    | Partners LLC. All righ                                                                                            | ts reserved.                                                                                                    | 15                                                                                                    | www.skyviewpartners.com |

![](_page_7_Picture_2.jpeg)

![](_page_8_Figure_1.jpeg)

| Section 6: 1                                                                                     | CP/IP Securit                                                                                              | Υ                                                                                                    |        |
|--------------------------------------------------------------------------------------------------|----------------------------------------------------------------------------------------------------|----------------------------------------------------------------------------------------------------|--------|
| TCP/IP provides in<br>manage the securit<br>demands that you<br>managing TCP/IP r<br>assessment. | teresting security challe<br>y aspects of each serve<br>monitor the users hav<br>requires *IOSYSCFG.) *    | enges. You have some configuration options that help<br>er. These are discussed below. Part of TCP/IP security<br>ving *IOSYSCFG special authority. (Configuring and<br>*IOSYSCFG was discussed in the User section of this              |        |
| Auto-Start Val                                                                                   | lues                                                                                                    |                                                                                                    |        |
| command runs. The<br>If you are not using<br>one of these server<br>the appropriate CH           | e table below lists the co<br>g the application, you sl<br>rs automatically being s<br>IGXXXA command, whe | urrent setting for each server. Please review this table.<br>hould not have the server auto-start. If you don't want<br>tarted, you can change the auto-start parameter using<br>are xxx is the server name. <u>For example, CHGETPA</u> |        |
| (Change FTP Attrib                                                                               | utes).                                                                                                    | _                                                                                                    |        |
| (Change ETP Attrib                                                                               | Auto -Start Value                                                                                          | ]                                                                                                    |        |
| (Change FTP Attrib<br>TCP/IP Server<br>*SNMP<br>*ROUTED                                          | Auto-Start Value *YES *NO                                                                                  | ]                                                                                                    |        |
| (Change FTP Attrib<br>TCP/IP Server<br>*SNMP<br>*ROUTED<br>*BOOTP                                | Auto-Start Value *YES *NO *NO                                                                              |                                                                                                    |        |
| (Change FTP. Attrib<br>TCP/IP Server<br>*SNMP<br>*ROUTED<br>*BOOTP<br>*TFTP                      | Auto-Start Value *YES *NO *NO *NO *NO                                                                      |                                                                                                    |        |
| (Change FTP Attrib<br>TCP/IP Server<br>*SNMP<br>*ROUTED<br>*BOOTP<br>*TFTP<br>*DNS               | Auto-Start Value           *YES           *NO           *NO           *NO           *NO           *NO      |                                                                                                    |        |
| (Change ETP. Attrib<br>TCP/IP Server<br>*SNMP<br>*ROUTED<br>*BOOTP<br>*TFTP<br>*DNS              | Auto-Start Value       *YES       *NO       *NO       *NO       *NO       *NO       *NO       *NO          |                                                                                                    |        |
| (Change ETP. Attrib<br>TCP/IP Server<br>*SNMP<br>*ROUTED<br>*BOOTP<br>*TFTP<br>*DNS              | Muesj.<br>Auto-Start Value<br>*YES<br>*NO<br>*NO<br>*NO<br>*NO<br>*NO                                      |                                                                                                    | SKYVII |

![](_page_9_Picture_1.jpeg)

![](_page_9_Figure_2.jpeg)